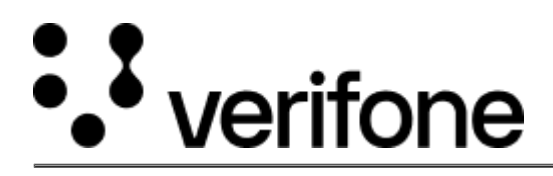

https://verifone.cloud/docs/device-management/device-management-user-guide/rollouts/contentmanagement/content-rollout Updated: 09-Nov-2022

## **Content Rollout for Batch Devices**

Follow the option sequence below to roll out a software/parameter/content download to a batch of devices.

## Verifone Central -> Device Management -> Rollouts -> View Current -> Create New Rollout

| <br>Verifone Device Managemen          | nt 🗸 🛛 Reports ' | <ul> <li>Administr</li> </ul> | ation 🗸 🛛 Help i | & Support   |              |               |             |               |                       |                     |
|----------------------------------------|------------------|-------------------------------|------------------|-------------|--------------|---------------|-------------|---------------|-----------------------|---------------------|
| Rollouts                               |                  |                               |                  |             |              |               |             |               | <b>≜</b> <sup>₽</sup> | RE-SIT              |
| Alled 22                               | s<br>ال          | 0                             | ß                | IN PROGRES  | 55           | NOT Y         | Tet started | ľ             | SUCCESS RA            | TΈ                  |
| Actions V 1 - 37<br>Create New Rollout | of 37            | <b>-</b>                      | Sec. 1           | <b>b b</b>  | Res Reserved | <b>B</b> -1   |             |               |                       |                     |
|                                        | Catagory         | eatones                       | Completee        | an Progress | NUL SCAPTER  | Umits         | 344,655     | railes        | Devices               |                     |
| ROLLOUT20cttpm<br>Rollout 2057         | Content          | 1                             | 0                | 1           | 0            | 7             | 0           | 0             | 1                     |                     |
|                                        |                  |                               |                  |             |              |               |             |               |                       |                     |
| <br>Verifone Device Management         | t 🗸 🛛 Reports 🗸  | Administra                    | tion 🗸 🛛 Help &  | Support     |              |               |             |               |                       | - 6                 |
| Rollouts                               |                  |                               |                  |             |              |               |             |               |                       | PRE-SIT<br>1.22.1.1 |
| CREATE NEW ROLLOUT                     |                  | Identify                      | Rollout Options  | D           | Nevices      | SW / Paramete | rrs Down    | load Schedule | Preview               |                     |
|                                        |                  |                               |                  |             |              |               |             |               |                       |                     |
| Rollout Name                           | Enter Rollout    | Name                          |                  | Descrip     | tion         | Description   |             |               |                       |                     |
| Batch Name                             | Batch#V1         |                               |                  |             |              |               |             | 4             |                       |                     |
| Batch #                                | ¥1               |                               |                  |             |              |               |             |               |                       |                     |
|                                        |                  |                               |                  |             |              |               |             |               |                       |                     |
|                                        |                  |                               |                  |             |              |               |             |               |                       |                     |
|                                        |                  |                               |                  |             |              |               | Save f      | or later      | Continue              |                     |

The rollout Name is uniquely provided by the user.

Batch Name is provided by the user, a rollout name can have several batch names.

The Save for later option will save the entries for later stages.

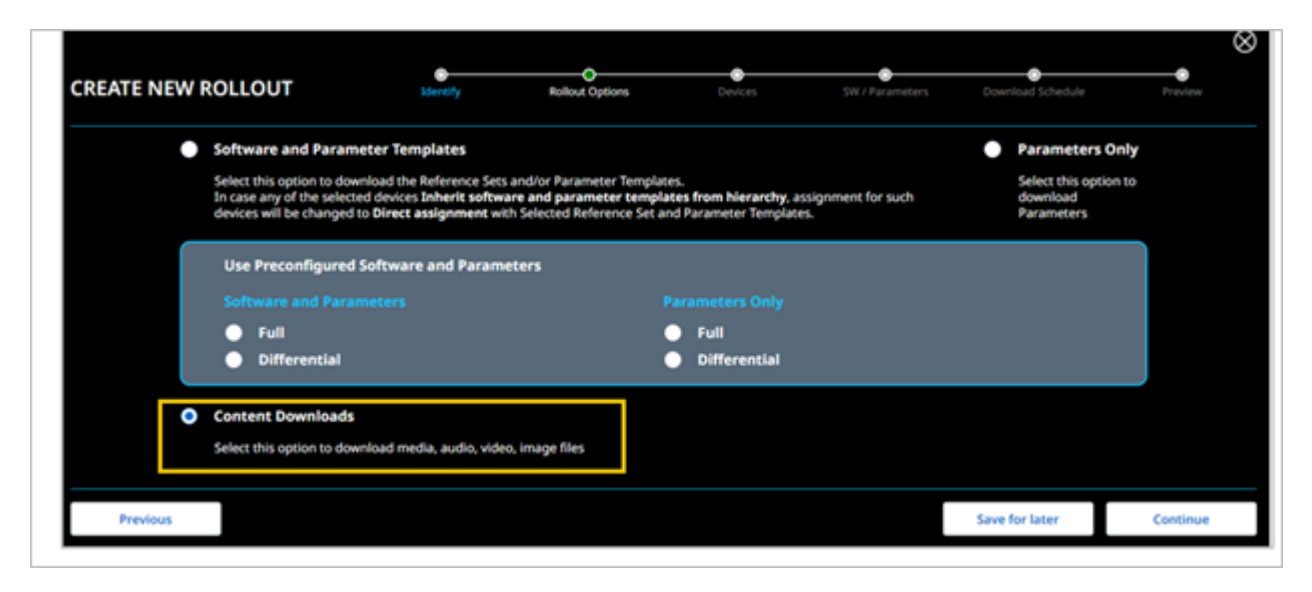

## Select Content Downloads.

| Sei      | arch All Devices | Device Selections | ~                   |                         | Add Se               | lected Devices |
|----------|------------------|-------------------|---------------------|-------------------------|----------------------|----------------|
| State    | Serial # 0       | Models O          | Device 10 ்         | Herardy O               | Status ¢             | Ref Set O      |
|          |                  | CM5P              | Test_soft_del2      | AutomationRootHierarchy | Pending Registration |                |
|          |                  | 1235.4            | 342                 | AutomationBootHeranchy  | Pending Registration |                |
|          |                  | e285-36           | Test_soft_de(227333 | AutomationRootHierarchy | Pending Registration |                |
|          | <b>~</b>         | MX 925            | Test-35             | AutomationRootHierarchy | Pending Registration | 018/52711      |
|          | <b>~</b>         | MX 925            | Test-36             | AutomationRootHierarchy | Pending Repistration | 01895106       |
|          |                  | P630              | Devid-Test-32891    | AutomationRootHierarchy | Pending Registration |                |
| Download |                  | V240M 3G Plu      | Test_Del11          | AutomationRootHierarchy | Pending Registration |                |

The **Device Selections** option results screen is enhanced to display the results with additional details like the number of available records, total pages, and the current page number. It also provides an option to navigate to the desired page.

| SELECT DEVICES:                                                                                                    | Device Selection | - Remov | ve Conflicts |                         |        |         |  |
|----------------------------------------------------------------------------------------------------|------------------|---------|--------------|-------------------------|--------|---------|--|
| State                                                                                                    | Serial #         | Models  | Device ID    | Hierarchy               | Status | Ref Set |  |
|                                                                                                    | 007-8-22         | P200    |              | AutomationRootHierarchy | Active |         |  |
| Image: Contract of the second second seco | 111-154-661      | CMS     | Test_event_1 | AutomationRootHierarchy | Active |         |  |
| Image: Image: | 111-Simpi-112    | CMS     | Test8432432  | AutomationRootHierarchy | Active |         |  |
|                                                                                                    |                  |         |              |                         |        |         |  |
|                                                                                                    |                  |         |              |                         |        |         |  |
|                                                                                                    |                  |         |              |                         |        |         |  |
|                                                                                                    |                  |         |              |                         |        |         |  |

When the selected device is already scheduled for Rollout then the Remove conflict button is enabled. Click the **Remove Conflict** button to remove the conflict and continue.

| CREATE NEW ROLLOUT | Identify   | Rollout Options | Devices           | Content         | Download Schedule | Preview  |
|--------------------|------------|-----------------|-------------------|-----------------|-------------------|----------|
| AVAILABLE CONTENT  |            |                 |                   | SELECTED CONTEN | T (0)             |          |
| TeamPic Fest12     | Fest1233   |                 |                   |                 |                   |          |
| 50 💌               | Go to page | Page 1 of 1     | $\langle \rangle$ |                 |                   |          |
| Previous           |            |                 |                   |                 | Save for later    | Continue |

Select the content.

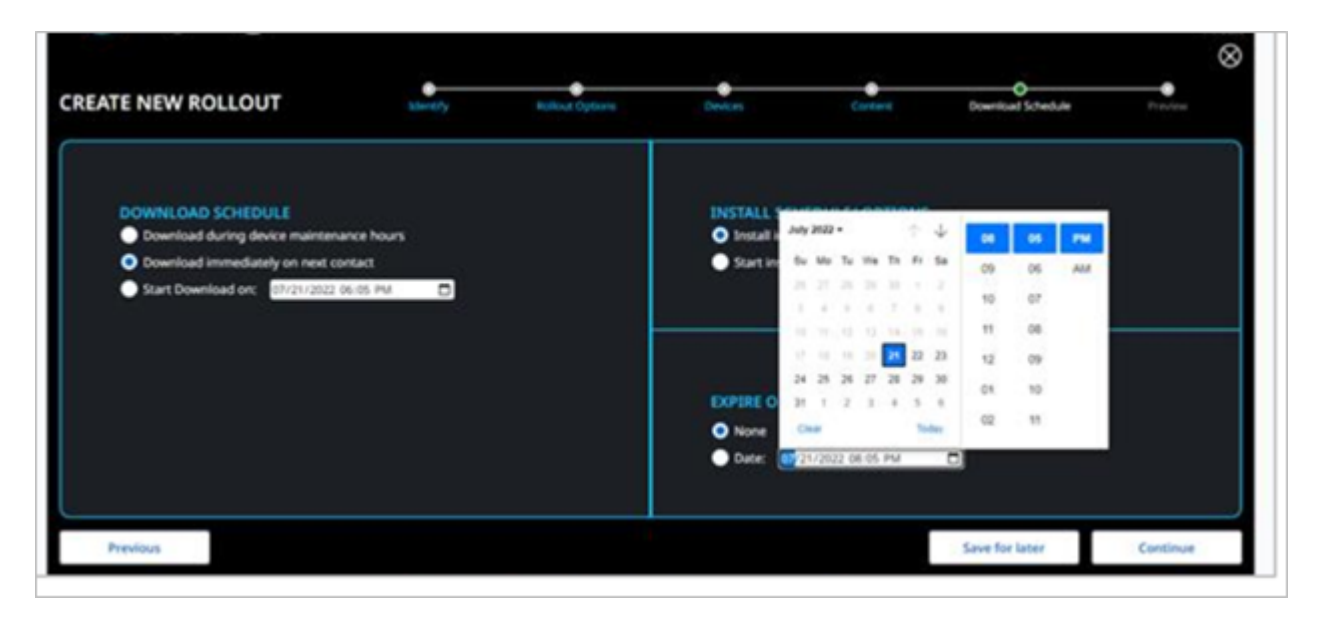

Schedule for download.

| CREATE NEW ROLLOUT                                                                                                    | Identify           | Reflout Options | Devices                                   | Content                                                                | O<br>Download Schedule | •<br>Freview |
|----------------------------------------------------------------------------------------------------|--------------------|-----------------|-------------------------------------------|------------------------------------------------------------------------|------------------------|--------------|
| DOWNLOAD SCHEDULE<br>Download during device maintenance<br>Download immediately on next contax<br>Start Download on: 01/21/2022 06.00 | hours<br>t<br>PM D |                 | INSTALL SC<br>Install invi<br>Start insta | HEDULE/ OPTIONS<br>mediately after downloa<br>ill on: 07/21/2022 07 09 | d<br>PM D              |              |
|                                                                                                    |                    |                 | EXPIRE ON<br>None<br>Dute:                | 21/2022 08:05 PM                                                       | 0                      |              |
| Previous                                                                                                    |                    |                 |                                           |                                                                        | Save for later         | Continue     |

|                   |                          |                 |                         | Content      |                      |              |        |
|-------------------|--------------------------|-----------------|-------------------------|--------------|----------------------|--------------|--------|
| Rollout Options:  | Content                  |                 |                         | Content Name | fie                  |              |        |
| Download Schedule | Download immediately     | on next contact |                         | Test1233     | 1,794xN.1769834      | 812,3/7avjpg |        |
| Install Schedule  | Install immediately afte | r download      |                         |              |                      |              |        |
| Expires On        | None                     |                 |                         |              |                      |              |        |
| Serial #          | Model                    | Herarchy        |                         | Status       |                      | Last Hear    | rtbeat |
|                   | MX 925                   | Automation      | lootHierarchy >> abc/ll |              | Pending Registration |              |        |
|                   | MX 925                   | Automation      | lootHerarchy >> abc/lE  |              | Pending Registration |              |        |

| :::: Ve | erifone | Device Management 🗸     | Reports 🗸 🖌   | Administration 🗸 | Help & Support           |              |                                |
|---------|---------|-------------------------|---------------|------------------|--------------------------|--------------|--------------------------------|
| CRE     | ATE NEW | ROLLOUT                 | O             | ,                | Rollout Option           | O<br>Devices | O Download Schedule            |
|         |         |                         |               | NEW              | ROLLOUT CONFIR           | MED          |                                |
|         |         |                         |               |                  | $\bigtriangledown$       |              |                                |
|         |         | <b>Rollout Options:</b> |               | Download Sc      | hedule:                  | Install Sc   | hedule:                        |
|         |         | Software and Par        | ameter - Full | Download         | d immediately on next co | ntact Insta  | all immediately after download |
|         |         |                         |               |                  |                          |              |                                |
|         |         |                         |               |                  | ОК                       |              |                                |
|         |         |                         |               |                  |                          |              |                                |